# INSTALLATION GUIDE DATA CABLE

**OPC-2350LU** 

Thank you for choosing this Icom product. READ ALL INSTRUCTIONS carefully and completely before using this product.

This installation guide describes the COM port confirmation steps, and the manual installation of the OPC-2350LU USB driver. Refer to the instruction manual for system requirements details.

### NOTE:

- After the automatic driver installation has been completed, confirm the driver availability and the port number.
- The displayed dialog boxes, indications or operations may slightly differ from the following instructions, de-
- pending on your operating system, system settings and its service pack level.
- These instructions are based on using Microsoft<sup>®</sup> Windows<sup>®</sup> 10.

## COM PORT CONFIRMATION

The COM port number is used to set communication with the cloning software.

- To confirm the driver availability and the port number, log in as the **administrator**.
  Confirm no other applications are running.

- 1 Right-Click the icon as shown below, and then click "Device Manager."
  - "Device Manager" is displayed.

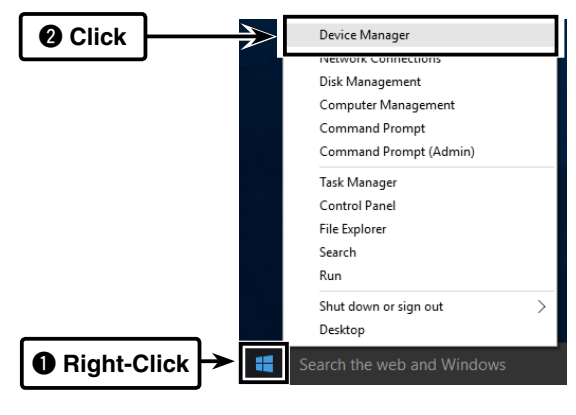

- 2 Click "Ports (COM & LPT)." Confirm "USB Serial Port (COM\*)" is displayed.
  - In this example, the COM port number is "3."

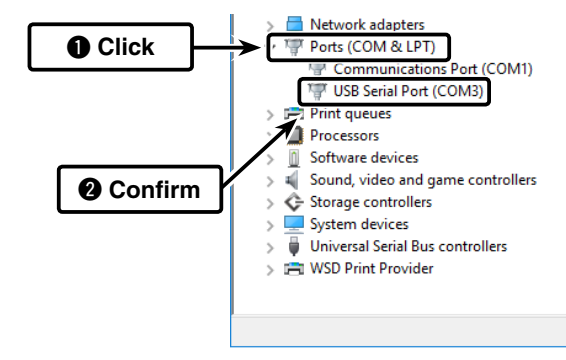

### NOTE:

- If the COM port number is not displayed, doubleclick "Other devices."
- • If the warning symbol "b" with "FT232R USB UART" is displayed, the driver may not be properly installed. In such case, install the USB driver manually. Refer to the next page for manual USB
  - driver installation details.

## MANUAL USB DRIVER INSTALLATION

If the automatic USB driver installation is not successful, download the driver from the Icom website and manually install it on the "Device Manager" screen.

- (1) Go to the Icom website (http://www.icom.co.jp/ world/index.html) and download the latest OPC-2350LU USB driver from the "Support" menu.
  - Click "Support"→"Firmware Updates/Software Downloads" to download the USB Driver.
- 2 Unzip the file downloaded from the Icom website.
- ③ Right-click "FT232R USB UART" displayed under "Other devices" on the "Device Manager" screen, and then click "Update Driver Software...."

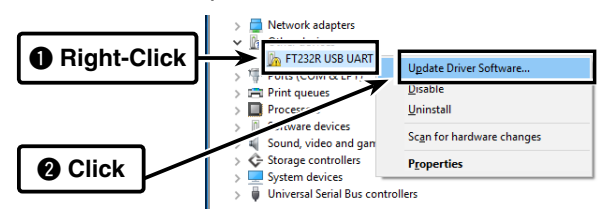

(4) "How do you want to search for driver software?" is displayed.

Click "Browse my computer for driver software."

| Update Driver Software - FT232R USB UART                                                                                                    | ×   |
|----------------------------------------------------------------------------------------------------|-----|
| How do you want to search for driver software?                                                                                                    |     |
| → Search automatically for updated driver software<br>Windows will search your computer and the Internet for the latest driver software<br>for your dece, unless you've disabled this feature in your device installation<br>settings. |     |
| → Browse my computer for driver software<br>Locate and install driver software manually.                                                                                                    |     |
|                                                                                                    |     |
| Can                                                                                                    | cel |

(5) "Browse for driver software on your computer" is displayed.

Click "Browse...."

| ÷ | Update Driver Software - FT232R USB UART                                                                                                    |                                   |
|---|----------------------------------------------------------------------------------------------------|-----------------------------------|
|   | Browse for driver software on your computer                                                                                                    | Click                             |
|   | Search for driver software in this location:                                                                                                    |                                   |
|   | Contract Colleg                                                                                                    | ✓ Browse                          |
|   | Include subfolders                                                                                                    |                                   |
|   | → Let me pick from a list of device drivers on my<br>This lat will show initialid driver software compatible with the<br>infrare is the same category as the device. | computer<br>device and all driver |
|   |                                                                                                    | Next Cancel                       |

6 Select the unzipped folder in step 2 and then click "OK."

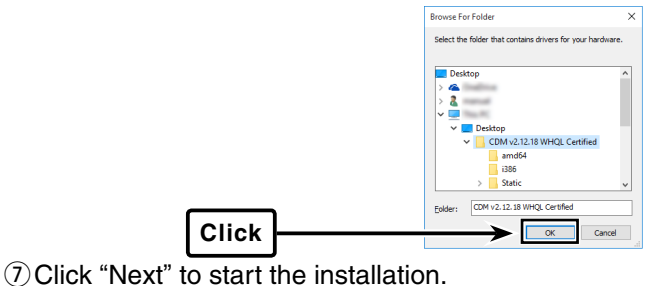

|       | ÷ | Update Driver Software - FT232R USB UART                                                                                                    | ×  |
|-------|---|----------------------------------------------------------------------------------------------------|----|
|       |   | Browse for driver software on your computer                                                                                                    |    |
|       |   | Search for driver software in this location:                                                                                                    |    |
|       |   | → Let me pick from a list of device drivers on my computer<br>This list will show installed driver software compatible with the device and all driver<br>software in the same category as the device. |    |
| Click |   | Net Can                                                                                                    | el |

(8) After the installation has completed, "Windows has successfully updated your driver software" appears. Click "Close."

|       | Update Driver Software - USB Serial Converter                        | ×     |
|-------|----------------------------------------------------------------------|-------|
|       | Windows has successfully updated your driver software                |       |
|       | Windows has finished installing the driver software for this device: |       |
|       | USB Serial Converter                                                 |       |
|       |                                                                      |       |
|       |                                                                      |       |
|       |                                                                      |       |
|       |                                                                      |       |
| Click | <b></b>                                                              | Close |
|       |                                                                      |       |

(9) Again, right-click "USB Serial Port," and then click "Update Driver Software...," as shown below.

| Right-Click | Other devicer     USB Serial Port     Ports (COM & LPT) | Update Driver Software               |
|-------------|---------------------------------------------------------|--------------------------------------|
|             | Print queues     Processors     Software devices        | <u>U</u> isable<br><u>U</u> ninstall |
|             | > 🗸 Sound, video and                                    | Scan for hardware changes            |
| 2 Click     | >  Storage controllers >  System devices                | P <u>r</u> operties                  |

- ① Repeat steps ④ to ⑧, to install the "USB Serial Port."
  - Confirm the driver availability and the port number on the "Device Manager" screen.

Icom, Icom Inc. and Icom logo are registered trademarks of Icom Incorporated (Japan) in Japan, the United States, United Kingdom, Germany, France, Spain, Russia, Australia, New Zealand, and/or other countries.

Microsoft, Windows and Windows Vista are registered trademarks of Microsoft Corporation in the United States and/or other countries. All other products or brands are registered trademarks or trademarks of their respective holders.